## iOS 無線 設定変更用マニュアル

作成日 : 2015 年 4 月 情報環境機構 学内無線LAN (KGU-WLAN)環境を利用されていた方は、以下の手順に沿って 一度既存の設定を削除してから、新しく設定を追加してください。

※本マニュアルは iPad を元に作成しています。 iPhone、 iPod touch でも同様の手順です。

| ※[Wi-Fi] が<br>下図のように | [オフ] になっ<br>- [オン] (緑é | ている場合は、<br>色の状態)に変更 | <b>〔</b> してください | •••••••••••••••••••••••••••••••••••••• |  |
|----------------------|------------------------|---------------------|-----------------|----------------------------------------|--|
| く設定                  | Wi-Fi                  |                     |                 |                                        |  |
| Wi-Fi                |                        |                     |                 |                                        |  |
|                      |                        |                     |                 |                                        |  |

1. 既存設定の削除

ホーム画面から1.1「設定」をタップします。

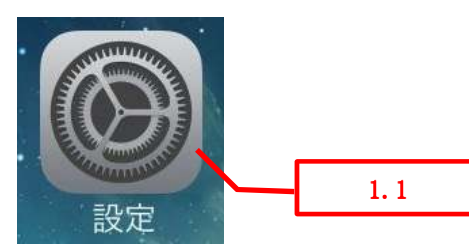

1.2[Wi-Fi]をタップし、1.3 [KGU-WLAN]をタップします。

| 設定 1.2           | Wi-Fi 1, 3       |
|------------------|------------------|
| ▶ 機内モード          | Wi-Fi            |
| 🛜 Wi-Fi KGU-WLAN | ✓ KGU-WLAN 🔒 奈 👔 |
| Bluetooth オン     | ネットワークを選択        |
| 通知センター           | その他              |

```
「KGU-WLAN」の詳細が表示されますので、1.4 [このネットワーク設定を削除]をタップします。
```

| 設定               | KWi-Fi   | KGU-WLAN 1.4             |
|------------------|----------|--------------------------|
| ▶ 機内モード          | このネットワー  | ク設定を削除                   |
| 🛜 Wi-Fi KGU-WLAN | IPアドレス   |                          |
| Bluetooth   オン   | DHCP     | BootP 静的                 |
| <b>下</b> > ※英有   | IPアドレス   | 172.19.60.7              |
|                  | サブネットマス・ | ク 255.255.224.0          |
|                  | ルーター     | 172.19.32.1              |
| と おやすみモード        | DNS      | 172.22.0.23, 172.22.0.11 |
| ◎ 一般             | 検索ドメイン   | kwansei.ac.jp            |
| ▲▲ 画面表示と明るさ      | クライアントID |                          |

1.5 「"KGU-WLAN"を削除しますか?」というメッセージが表示されますので[削除]をタップします。

| 🛜 Wi-Fi KGU-       | WLAN | IP7KL               | z                      |          |                   |
|--------------------|------|---------------------|------------------------|----------|-------------------|
| Bluetooth          | オン   | DH                  | ICP                    | BootP    | 静的                |
| <b>(2)</b> 125 400 |      | IPアド                | レス                     |          | 172.19.60.7       |
|                    |      | サブネ                 | ットマスク                  | 7        | 255.255.224.0     |
|                    |      | ルータ                 | _                      |          | 172.19.32.1       |
| おやすみモード            |      | DNS                 |                        | 172.22.0 | 0.23, 172.22.0.11 |
| ◎ 一般               | Wi   | -Fiネットワ<br>"KGU-WL  | ーク設定<br>AN"            |          | kwansei.ac.jp     |
| AA 画面表示と明るさ        | お使いの | を削除しま<br>DiPadはこのWi | <b>すか?</b><br>-Fiネットワー |          | <u> </u>          |
| 🛞 壁紙               | (C   | 接続できなくな             | <b>ぶります。</b>           |          |                   |
| 🔊 サウンド             | キャン  | レセル                 | 削除                     |          |                   |

以下の画面が表示されましたら、設定の削除は完了しています。

[1.6][Wi-Fi]をタップし、前の画面に戻ります。

| 設定                                                        | Wi-Fi KGU-WLAN     |  |  |
|-----------------------------------------------------------|--------------------|--|--|
| → 機内モード                                                   | IPアドレス 1.6         |  |  |
|                                                           | DHCP BootP 静的      |  |  |
| <ul> <li>WI-FI 接続されていません</li> <li>Bluetooth オン</li> </ul> | IPアドレス<br>サブネットマスク |  |  |
| <b>通</b> 知                                                | ルーター               |  |  |
| コントロールセンター                                                | DNS                |  |  |
| おやすみモード                                                   | 検索ドメイン             |  |  |
|                                                           | クライアントID           |  |  |
| ◎ 一般                                                      | HTTPプロキシ           |  |  |
| AA 画面表示と明るさ                                               | オフ 手動 自動           |  |  |
|                                                           |                    |  |  |

2. 新規設定

2.1 [Wi-Fi] をタップし、2.2 [その他] をタップします。

| 設定                | Wi-Fi                                                                               |     |
|-------------------|-------------------------------------------------------------------------------------|-----|
| 2.1               |                                                                                     |     |
| 🕞 機内モード           | Wi-Fi                                                                               |     |
| 🛜 Wi-Fi 接続されていません | ネットワークを選択                                                                           |     |
| Bluetooth   オン    | ● <b>〒</b> (i)                                                                      |     |
|                   | その他                                                                                 |     |
| 通知センター            |                                                                                     |     |
| 🕄 コントロールセンター      | 接続を確認                                                                               | 2.2 |
| こ おやすみモード         | 接続したことのあるネットワークに自動的に接続されます。<br>接続したことのあるネットワークに接続できない場合は、手<br>動でネットワークを選択する必要があります。 |     |
| ○ 一般              |                                                                                     |     |
| <  サウンド           |                                                                                     |     |
| 🛞 壁紙/明るさ          |                                                                                     |     |

2.3 「その他」の[名前]欄 に [ KGU-WLAN ](半角大文字)と入力し、2.4 [セキュリティ] をタップします。

| 設定                | Wi-I        | FI    |      |
|-------------------|-------------|-------|------|
| 機内モード             | Wi-Fi       | 0     |      |
| 🛜 Wi-Fi 接続されていません | ネットワークを選択   |       |      |
| Bluetooth 71      | ネットワーク情報の入力 | • 🕫 🕕 |      |
| キャンセル             | その他         | 接続    | 2. 3 |
| 8 コントI 名前 KGU-    | WLAN        |       |      |
| し おやす;            |             | さわます  | 2.4  |
| セキュリティ            |             | なし >  |      |
| ◎ 一般              |             |       |      |
| サウン               |             |       |      |

2.5 [WPA2 エンタープライズ]をタップし、2.6 [その他]をタップします。

| 設定                | Wi-Fi                 |        |
|-------------------|-----------------------|--------|
|                   |                       |        |
| 🤥 機内モード           | Wi-Fi                 |        |
| 🛜 Wi-Fi 接続されていません | 2.6 <sup>7 を選択…</sup> |        |
| Bluetooth #12     | ネットワーク情報の入力           | • ? () |
| <b>く</b> その他      | セキュリティ                |        |
| 通知セ               |                       |        |
| <b>8</b> コント なし   |                       |        |
| と おやす。<br>WEP     |                       |        |
| WPA               |                       |        |
| 〇〇一般<br>WPA2      |                       | されます。  |
| WPAエンタープライ        | イズ                    | 2.5    |
|                   | ノブ                    |        |
| 1911 WPA21/9-//   | 1^                    |        |

再び「その他」の画面に戻りましたら、以下の情報を入力します。

- 2.7 [ユーザー名]: [関西学院システム利用ID]
- 2.8 [パスワード]: [関西学院システム利用IDのパスワード] ※WebサービスなどにログインするためのID・パスワードと同様です。
- 次に、2.9 [return] をタップします。

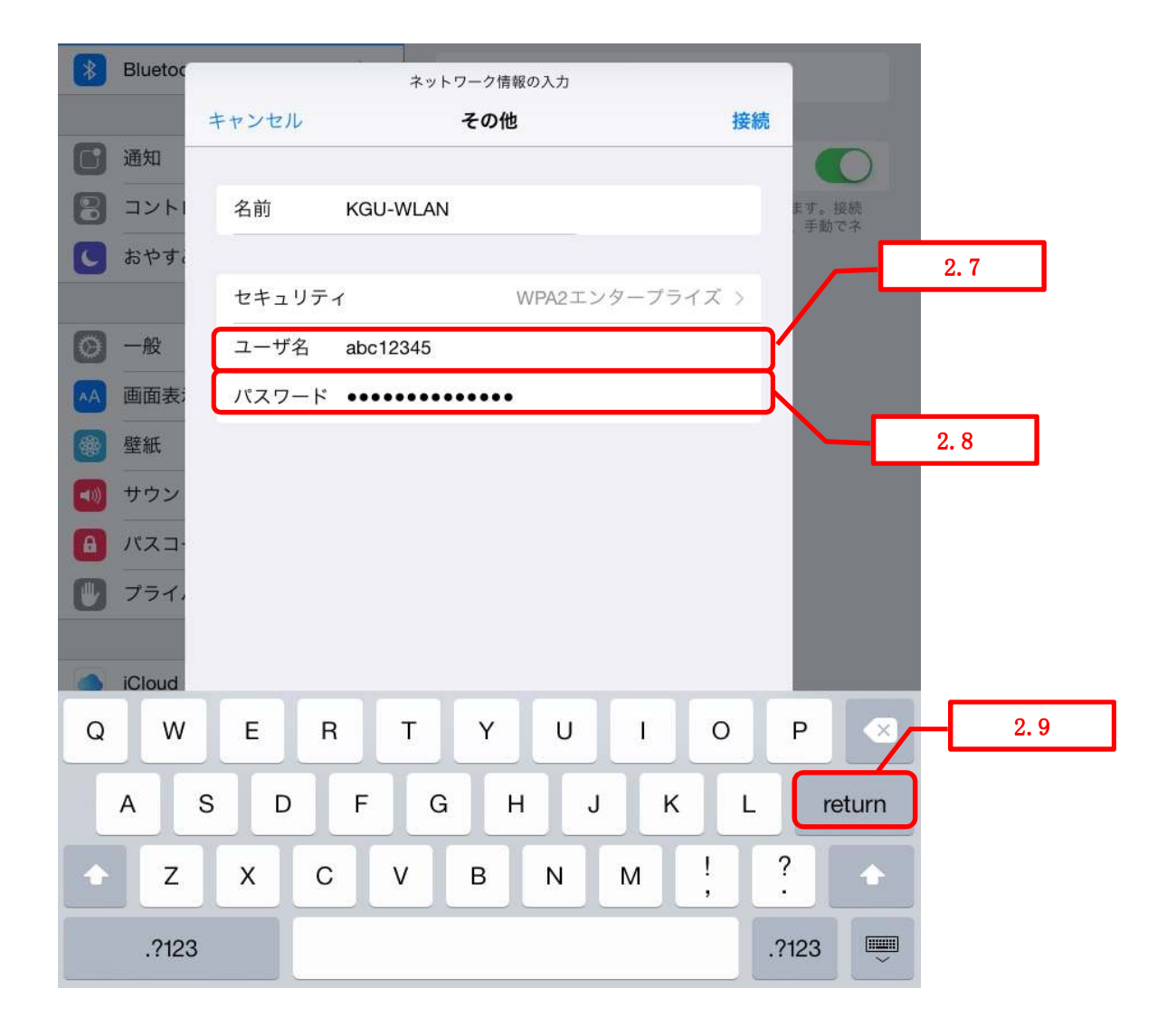

「証明書」が表示されましたら、2.10[了解]をタップします。

※サーバ名は"imacs-1302.kwansei.ac.jp"と表示される場合もあります。

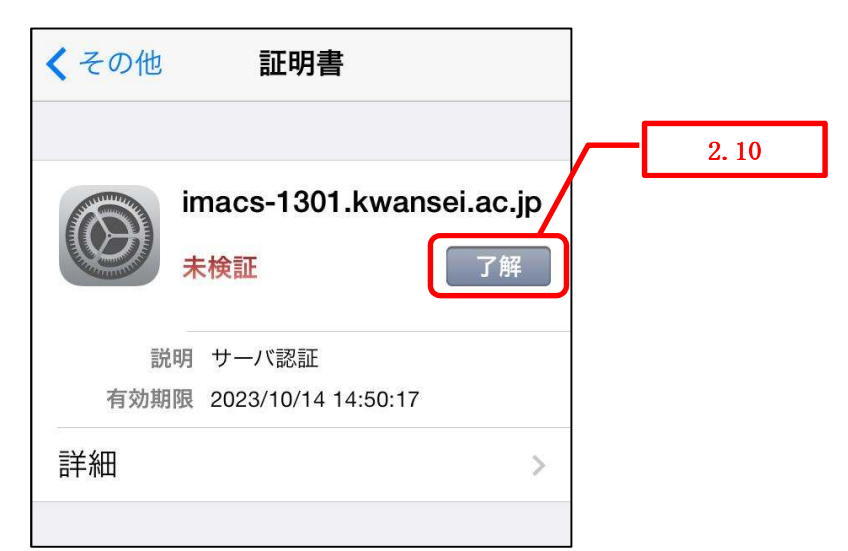

2.11「Wi-Fi」で、 [KGU-WLAN] の左横にチェックが入っていることを確認し、[KGU-WLAN] をタップします。

| 設定        |          | Wi-Fi      | í                 |      |
|-----------|----------|------------|-------------------|------|
| → 機内モード   | 0        | Wi-Fi      |                   | 2.11 |
| 🗢 Wi-Fi   | KGU-WLAN | 🗸 KGU-WLAN | ∎ <del>ຈ</del> (j |      |
| Bluetooth | オン       | ネットワークを選択  |                   |      |
| 通知センター    |          | その他        |                   |      |

[KGU-WLAN]の画面を下にスクロールして「HTTPプロキシ」を2.12 [手動]に変更し、
2.13 [サーバ]にプロキシサーバのアドレスを、2.14 [ポート]にポート番号を設定します。
次に、2.15 [Wi-Fi]をタップして、「Wi-Fi]画面に戻ります。
# プロキシサーバ情報
西宮上ケ原、大阪梅田、西宮聖和キャンパス
→アドレス: proxy. kwansei. ac. jp ポート: 8080
神戸三田キャンパス
→ アドレス: proxy. ksc. kwansei. ac. jp ポート: 8080
2.15

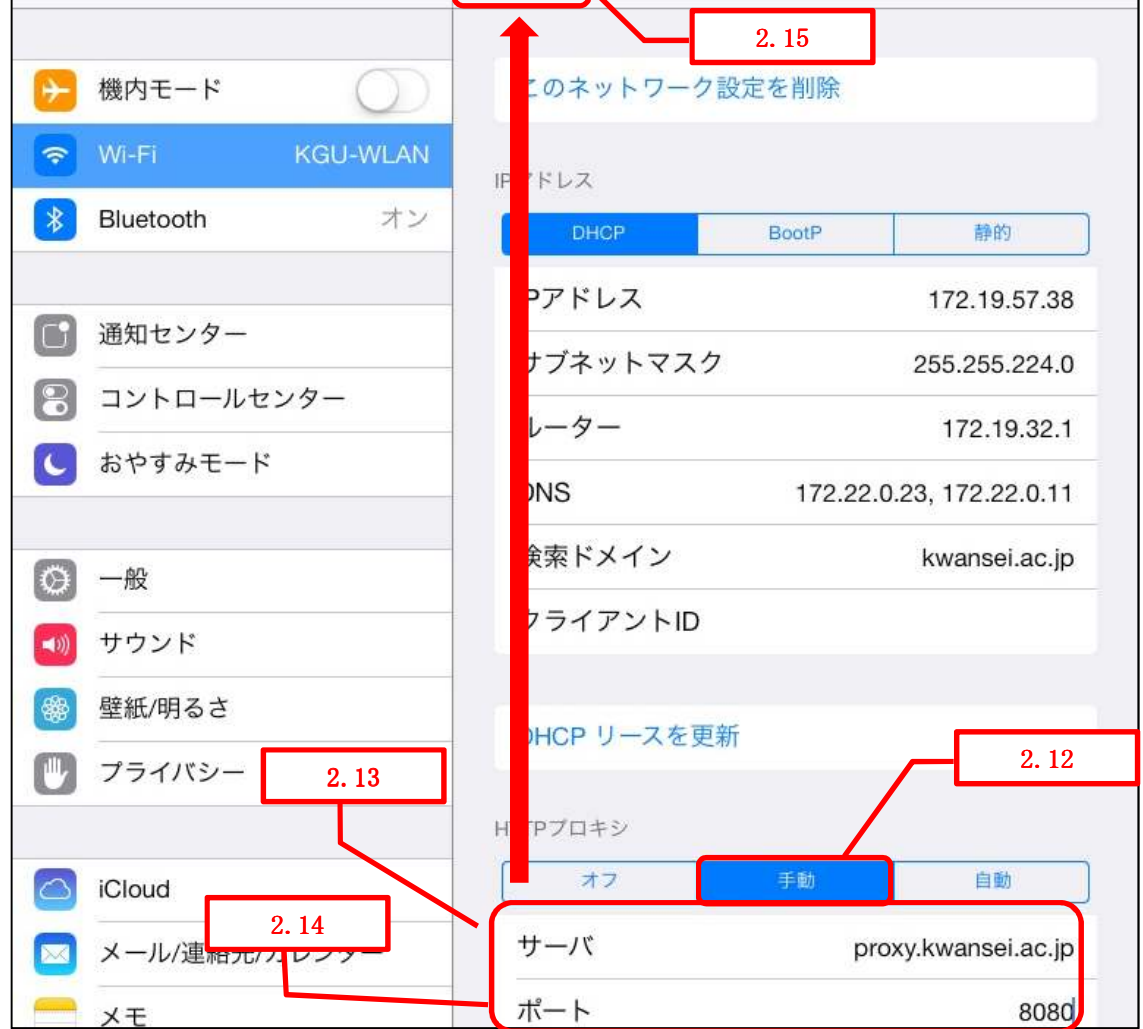

ホームボタンなどを押下してホーム画面に戻り、2.16「Safari」をタップして起動します。 学外のホームページ(Yahoo!など)が閲覧できましたら、設定は完了です。

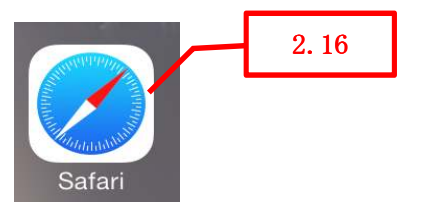

ご不明な点につきましては、下記ヘルプデスクにご相談ください。

<西宮上ケ原キャンパス>

- ・第4別館
   1階第1PCサポート室
- ・メディア・研究棟 1階 第2PC サポート室
- ・大学院棟
   1 階 第 3PC サポート室

<神戸三田キャンパス>

VI号館
 3 階 PC 利用相談カウンター

<大阪梅田キャンパス>

・アプローズタワー14階 事務室受付カウンター

<西宮聖和キャンパス>

6号館
 4階 情報メディア室